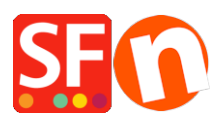

Base de connaissances > Paramètres globaux > ANALYTICS | Ajout du code de suivi Google Analytics dans ShopFactory

## ANALYTICS | Ajout du code de suivi Google Analytics dans ShopFactory

Merliza N. - 2023-11-30 - Paramètres globaux

Veuillez utiliser l'assistant prévu à cet effet pour l'ajout du code Google Analytics.

## **RDV sur la Page ShopFactory Central**

- 1. Ouvrez votre boutique dans le logiciel ShopFactory
- 2. Cliquez sur le bouton "Site Analytics / SEO
- 3. Cliquez sur Analyse du site

4. Localisez la case "Code Google Analytics" et collez votre code comme indiqué dans la capture d'écran :

(Note : Ne saisissez pas vos mots clés dans la case Google Analytics - les mots de recherche sont ajoutés dans l'assistant produit et la boîte de dialogue des propriétés de la page - section détails SEO)

| Page Sub-page Sub-page ShopFactory Central Home Navigation 1                                                                                                    | View Page Edit page / Manage Products                                          | Add product                                                                            | <b>.</b>               |
|----------------------------------------------------------------------------------------------------|--------------------------------------------------------------------------------|----------------------------------------------------------------------------------------|------------------------|
| About     Manut     Manut     Manut     Terms     Contact     Sructles     Sructles     Sru | Site Analytics / SEO General Webate Analytics Facebook Pixel SEO Analysis Mark | Website Analytics<br>SEO / Meta Tags<br>Verification Meta-Tag<br>Google Analytics code | Soogle Webmaster Tools |
| SFX-PAL_1(200)     SFX-PAL_2     SFX-PAL_2     SFX-PAL_2     SFX-PAL_2(200)     SFX-PAL_7(200)     SFX-PAL-RTD     SFX-PAL-RTD     SFX-PA | Customize design Video tutorials                                               | ShopFactory Cloud                                                                      | Close                  |